# Solutions IR/FP Export des données

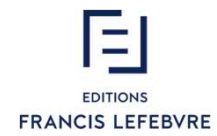

## SOLUTIONS IR/FP - EXPORT DES DONNÉES

1. Export des données au format PDF

2. Export des données au format XML

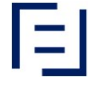

### 1 – Export des données au format PDF

- La récupération des données au format PDF vous permet d'enregistrer et imprimer vos saisies de simulations et déclarations sur les formulaires CERFA (2042, 2044, 2047, etc.) par foyer
- Depuis le tableau de bord Solutions IR/FP, cliquez sur "Imprimer" > "Imprimer par lots des simulations" ou "Imprimer par lots des déclarations"

|   | Rechercher des foyers Valider Recherche avancée Mes reche | rches   Imprimer   Import   Transfert   Aide | Mon profil   Déconnexion |  |  |  |
|---|-----------------------------------------------------------|----------------------------------------------|--------------------------|--|--|--|
| < |                                                           | Imprimer par lots des simulations            |                          |  |  |  |
|   | IR/FP                                                     | Imprimer par lots des déclarations           |                          |  |  |  |
|   |                                                           | Imprimer CERFA vierges                       |                          |  |  |  |
|   |                                                           |                                              |                          |  |  |  |
|   |                                                           | Rapport d'Audit                              |                          |  |  |  |
|   | 😭 Tableau de bord                                         |                                              |                          |  |  |  |

• Choisissez un millésime

| R/FP                                 |                 |
|--------------------------------------|-----------------|
|                                      |                 |
| Impression par lots des déclarations |                 |
| Législation                          | [plier/déplier] |
| Sélectionner une législation         |                 |
| Vos états                            | [plier/déplier] |
| Foyer                                | [plier/déplier] |
|                                      |                 |

### 1 – Export des données au format PDF

 Affichez ou masquez les listes en cliquant sur "plier / déplier" puis sélectionnez les formulaires à imprimer

| Impression par lo              | ts des déclarations |                |
|--------------------------------|---------------------|----------------|
| Législation                    |                     | [plier/déplier |
| Sélectionner une législation   | LF2020 ~            |                |
| Vos états                      |                     | [plier/déplier |
| Sélection des états à imprimer |                     |                |
| Tout sélectionner              |                     |                |
| 2042 - Avis d'imposition       |                     |                |
| 2042 - Editions des données    | saisies             |                |
| 🗌 - Analyse de l'impôt         |                     |                |
| 2042 - Déclaration 2042 ou 20  | 042 NR              |                |
| 2042 - Déclaration 2042 Com    | plémentaire         |                |
| 2042 - Déclaration 2042 PRO    |                     |                |
| 2042 - Déclaration 2042 IOM    |                     |                |
| 2042 - Déclaration 2041 E      |                     |                |
| 2042 - Déclaration 2042 RICI   |                     |                |

 Cliquez sur "Sélectionner les foyers", puis sur le foyer contenant la/les déclaration(s) à imprimer

| 2074 - Document de calculs PVM en anglais |             |                         |                         |              |
|-------------------------------------------|-------------|-------------------------|-------------------------|--------------|
| 2725 - Document de calculs IFI en anglais |             |                         |                         |              |
| Selectionner les toyers                   |             |                         |                         |              |
| Foyer                                     |             |                         | [pl                     | ier/déplier] |
| Sélection des foyers                      |             |                         |                         |              |
| Nom du foyer                              | Commentaire | Responsable du<br>foyer | Date de<br>modification | Protection   |
|                                           |             |                         |                         | PUBLIC       |
|                                           |             |                         |                         | PUBLIC       |
| SCHMITT                                   |             |                         |                         | PUBLIC       |
| BLANC                                     |             |                         |                         | PUBLIC       |
|                                           |             |                         | Afficher 10             | ✓ éléments   |

### 1 – Export des données au format PDF

Cliquez sur "Sélectionner les déclarations", puis sur la déclaration à imprimer, enfin sur "Editer le PDF"

|                               |                       |             |             |                       | PUBLIC          |
|-------------------------------|-----------------------|-------------|-------------|-----------------------|-----------------|
|                               |                       |             |             |                       | PUBLIC          |
| BLANC                         |                       |             |             |                       | PUBLIC          |
|                               |                       |             |             | Afficher 10           | 👻 éléments      |
| Sélectionner les déclarations | 3)                    |             |             |                       |                 |
| Déclarations                  |                       |             |             |                       | [plier/déplier] |
| Sélection des declarations    |                       |             |             |                       |                 |
| Nom Déclaration               | + <u>Nom du foyer</u> | Législation | <u>Etat</u> | Date de modificatio   | <u>n</u>        |
| Wes LEBLANC                   | + LEBLANC             | LF2020      | en cours    | 14/09/2020 09:48:13   | 3               |
|                               |                       |             |             | Afficher 10           | 👻 éléments      |
| Flément de 1 à 1 eur 1        |                       |             | -           | < Précédent Page 1 ci | ur.1 Quivant >> |

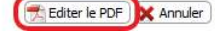

• Cliquez sur "Visualiser" et enregistrez le PDF

|   | Rechercher des foyers | Valider   Recherche avancée   Mes recherches   Imprimer   Transfert   Aide                  | Mon profil Déconnexion |
|---|-----------------------|---------------------------------------------------------------------------------------------|------------------------|
| < | IR/FP                 | L'édition s'est déroulée avec succès. Veuillez cliquer sur Visualiser pour afficher le PDF. | Visualiser)            |

### 2 – Export des données au format XML

- L'extraction des données au format XML permet de récupérer pour chaque dossier, l'intégralité des éléments qui y sont contenus (foyers, situation du foyer, biens, simulations et déclarations)
- Depuis le tableau de bord Solutions IR/FP, cliquez sur "Transfert" > "Export"

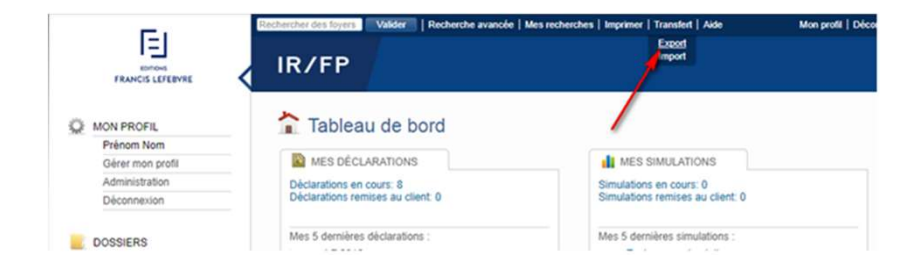

Affichage de l'écran avec la liste des tous les dossiers de l'utilisateur connecté

| E1                       | Rechercher des foyers Valder | Recherche avancée   Mes rec | cherches   Imprimer   Transfer | Aide N               | lon profil   Déco |
|--------------------------|------------------------------|-----------------------------|--------------------------------|----------------------|-------------------|
| FRANCIS LEFEBYRE         | IR/FP                        |                             |                                |                      |                   |
| MON PROFIL<br>Prénom Nom | Se Exporter                  |                             |                                |                      |                   |
| Gêrer mon profil         | Actions Y Appl               | iquer                       |                                |                      |                   |
| Administration           | Nom du dossier               | Commentaire                 | Gestionnaire du dossier        | Date de modification | Protection        |
| Déconnexion              | Dossier Dupont               |                             | Prénom Nom                     | 25/03/2019 14:13:59  | PUBLIC            |
| DOSSIERS                 | Dossier Bureau Fiscal        |                             | Prènom Nom                     | 25/03/2019 14:14:39  | PUBLIC            |
| Mes dossiers             | Dossiers prospects           |                             | Prènom Nom                     | 25/03/2019 14:15:20  | PRIVE             |
| Ajouter un dossier       | Dossier de démonstration     | Dossier de démonstration    | Prénom Nom                     | 25/03/2019 14:16:16  | PARTAGE           |
|                          | Elément de 1 à 4 sur 4       |                             |                                |                      |                   |

### 2 – Export des données au format XML

Sélectionnez "Export normal" et cochez la case "Tous les dossiers"

7

• Cliquez sur "Appliquer"

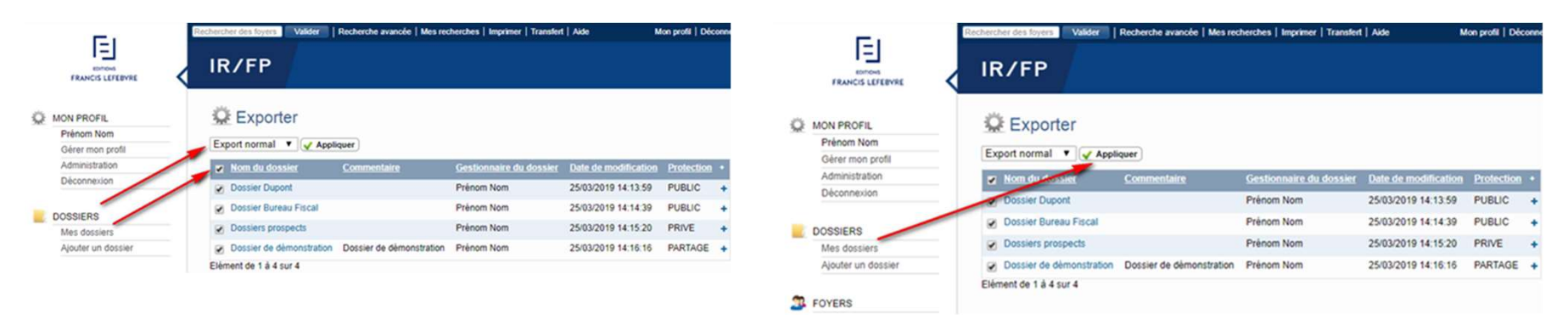

### 2 – Export des données au format XML

• L'export est en cours de réalisation

• L'export est terminé

| E                            | Rechercher des foyers Välider Recherche avancée Mes recherches Imprimer Transfert Aide Mon profil Déconne |                             |                         |                      |            |   | E                              | IR/FP L'export s'est dérouié avec succès. Veuillez télécharger et enregister s'internet. |                          |                         |                      |            |   |
|------------------------------|----------------------------------------------------------------------------------------------------|-----------------------------|-------------------------|----------------------|------------|---|--------------------------------|------------------------------------------------------------------------------------------|--------------------------|-------------------------|----------------------|------------|---|
| EDITIONS<br>FRANCIS LEFEBVRE | IR/FP Exporte                                                                                             | en cours. Veuillez patiente | и                       |                      |            |   | MON PROFIL                     | © Exporter                                                                               |                          |                         |                      |            |   |
| MON PROFIL<br>Prénom Nom     | 🔅 Exporter                                                                                                |                             |                         |                      |            |   | Prénom Nom<br>Gérer mon profil | - Actions Y Ap                                                                           | oliquer                  |                         |                      |            |   |
| Gérer mon profil             | Actions 🔻 🖌 Applique                                                                                      | er                          |                         |                      |            |   | Administration                 | Nom du dossier                                                                           | Commentaire              | Gestionnaire du dossier | Date de modification | Protection |   |
| Administration               | 📰 Nom du dossier Co                                                                                       | ommentaire                  | Gestionnaire du dossier | Date de modification | Protection | • | Deconnexion                    | Dossier Dupont                                                                           |                          | Prénom Nom              | 25/03/2019 14:13:59  | PUBLIC     | + |
| Déconnexion                  | Dossier Dupont                                                                                            |                             | Prénom Nom              | 25/03/2019 14:13:59  | PUBLIC     | + | DOPRIERS                       | Dossier Bureau Fiscal                                                                    |                          | Prénom Nom              | 25/03/2019 14:14:39  | PUBLIC     | + |
| DOSSIERS                     | Dossier Bureau Fiscal                                                                                     |                             | Prénom Nom              | 25/03/2019 14:14:39  | PUBLIC     | + | Mes dossiers                   | Dossiers prospects                                                                       |                          | Prénom Nom              | 25/03/2019 14:15:20  | PRIVE      | + |
| Mes dossiers                 | Dossiers prospects                                                                                        |                             | Prénom Nom              | 25/03/2019 14:15:20  | PRIVE      | + | Ajouter un dossier             | Dossier de démonstration                                                                 | Dossier de démonstration | Prénom Nom              | 25/03/2019 14:16:16  | PARTAGE    | + |
| Ajouter un dossier           | Dossier de démonstration De                                                                               | lossier de démonstration    | Prénom Nom              | 25/03/2019 14:16:16  | PARTAGE    | + |                                | Elément de 1 à 4 sur 4                                                                   |                          |                         |                      |            |   |
|                              | Elément de 1 à 4 sur 4                                                                                    |                             |                         |                      |            |   | Directory Foyers               |                                                                                          |                          |                         |                      |            |   |
|                              |                                                                                                    |                             |                         |                      |            |   | Mes foyers                     |                                                                                          |                          |                         |                      |            |   |

- Cliquez sur "Télécharger" et enregistrez le dossier
- Cette opération est à répéter pour chaque utilisateur

#### SERVICE RELATIONS CLIENTS

#### 01 41 05 22 22

Du lundi au vendredi de 9h00 à 18h00

#### ASSISTANCE TECHNIQUE

#### 01 41 05 77 00

Du lundi au vendredi de 9h00 à 18h00

9

EI